Кафедра цифровой экономики

### Лабораторный практикум по дисциплине

# ИНФОРМАЦИОННАЯ БЕЗОПАСНОСТЬ

Методические указания к лабораторным работам для студентов направлений подготовки: 38.03.05 «Бизнес-информатика» (степень - бакалавр) специальности: Ульяновск 

#### Лабораторная работа №1

#### Идентификация и аутентификация пользователей в защищенных версиях операционной системы Windows

<u>Цель работы</u>: освоение средств администратора защищенных версий операционной системы Windows, предназначенных для

- регистрации пользователей и групп в системе,
- определения их привилегий,
- определения параметров политики безопасности, относящихся к аутентификации и авторизации пользователей при интерактивном входе.

<u>Подготовка к выполнению работы</u>: подготовить для включения в отчет о лабораторной работе определения понятий

- аутентификация,
- авторизация,
- администратор безопасности,
- симметричное и асимметричное шифрование,
- хеширование,
- политика безопасности.

Подготовить для включения в отчет о лабораторной работе ответы на следующие вопросы:

- 1) какие существуют способы аутентификации пользователей?
- 2) в чем слабость парольной аутентификации?
- 3) как может быть повышена надежность аутентификации с помощью паролей?
- 4) какой может быть реакция системы на попытку подбора паролей?
- 5) кому может быть разрешен доступ по чтению и по записи к базе учетных записей пользователей?
- 6) как должны храниться пароли в базе учетных записей пользователей?
- 7) в чем смысл объединения пользователей в группы?

Порядок выполнения работы:

- 1. После собеседования с преподавателем и получения допуска к работе войти в систему под указанным именем (с правами администратора).
- 2. Освоить средства регистрации пользователей:
- открыть список зарегистрированных пользователей (Панель управления | Администрирование | Управление компьютером | Локальные пользователи и группы

Ф-Методические указания

|Пользователи);

- с помощью команды контекстного меню (Новый пользователь) создать для себя учетную запись с произвольным логическим именем, введя в качестве строки описания текст «Студент группы БИ-О-2011»);
- включить в отчет о лабораторной работе
  - копию экранной формы создания новой учетной записи,
  - копию экранной формы со списком зарегистрированных пользователей,
  - список команд контекстного меню (при отсутствии выделения имени пользователя в списке),
  - а также объяснения смысла четырех дополнительных параметров создаваемой учетной записи;
- выделить имя вновь зарегистрированного пользователя и с помощью команды контекстного меню (Свойства) просмотреть ее свойства;
- включить в отчет о лабораторной работе копию экранной формы со свойствами учетной записи на вкладке «Общие» и объяснение разницы между отключением и блокировкой учетной записи;
- включить в отчет о лабораторной работе копию экранной формы со свойствами учетной записи на вкладке «Членство в группах» и ответ на вопрос, в какую группу по умолчанию включается вновь созданный пользователь;
- с помощью кнопок «Добавить», «Дополнительно» и «Поиск» включить вновь созданного пользователя также в группу «Опытные пользователи»;
- включить в отчет о лабораторной работе копии экранных форм, используемых при добавлении пользователя в другую группу, и ответ на вопрос, как можно удалить пользователя из группы;
- включить в отчет о лабораторной работе список команд контекстного меню при выбранном имени учетной записи вместе с пояснениями их смысла, а также ответы на вопросы
  - когда должна применяться команда «Задать пароль»,
  - в чем опасность ее применения,
  - как должна происходить смена пароля пользователем.
- 3. Освоить средства работы с группами:
- открыть список групп (Панель управления | Администрирование | Управление компьютером | Локальные пользователи и группы | Группы);
- включить в отчет сведения об автоматически создаваемых группах пользователей, их именах и характеристиках прав их членов;
- создать новую группу в системе с именем «Начинающие пользователи» и включить

в отчет о лабораторной работе копию используемого при этом экрана и сведения о порядке создания в системе новых групп пользователей, а также ответ на вопрос, в чем целесообразность разбиения множества пользователей на группы.

- 4. Освоить порядок назначения прав пользователям:
- открыть окно настройки прав пользователей (Панель управления | Администрирование | Локальная политика безопасности | Локальные политики | Назначение прав пользователя);
- исключить группу пользователей «Все» из числа групп, обладающих правом «Доступ к компьютеру из сети»;
- исключить пользователя «Гость» из числа пользователей, обладающих правом «Локальный вход в систему»;
- добавить группу «Начинающие пользователи» к списку пользователей, обладающих правом «Локальный вход в систему»;
- включить в отчет о лабораторной работе копии экранов, используемых при назначении прав пользователям, и сведения о порядке выполнения этих действий;
- с помощью раздела справки Windows «Назначение прав пользователя» включить в отчет о лабораторной работе пояснения отдельных привилегий пользователей системы (в соответствии с номером варианта и приложением 1). Обязательно ответить на вопрос, почему использование данного права должно быть ограничено.
- 5. Освоить определение параметров политики безопасности, относящихся к аутентификации и авторизации пользователей при интерактивном входе:
- открыть окно определения параметров безопасности для паролей (Панель управления | Администрирование | Локальная политика безопасности | Политики учетных записей | Политика паролей);
- включить в отчет о лабораторной работе сведения о порядке назначения максимального и минимального сроков действия паролей и ответ на вопрос о смысле подобных ограничений;
- включить в отчет о лабораторной работе сведения о порядке назначения минимальной длины и ограничений на сложность паролей, а также ответы на вопросы, какие и почему требования по сложности предъявляются к паролям в операционной системе Windows (с помощью справочной подсистемы);
- включить в отчет о лабораторной работе сведения о назначении параметров «Требовать неповторяемости паролей» и «Хранить пароли всех пользователей в домене, используя обратимое шифрование» (с помощью справки Windows);
- включить в отчет о лабораторной работе копии экранных форм, используемых при определении параметров политики безопасности, относящихся к паролям;
- открыть окно определения параметров безопасности для политики блокировки учетных записей (Панель управления | Администрирование | Локальная политика безопасности | Политики учетных записей | Политика блокировки учетных записей);

- включить в отчет о лабораторной работе копии экранных форм, используемых при определении параметров политики безопасности, и сведения о назначении этих параметров.
- 6. Включить в отчет по лабораторной работе ответы на контрольные вопросы:
- каковы основные цели угроз безопасности информации в компьютерных системах?
- насколько средства, изученные при выполнении лабораторной работы, могут нейтрализовать эти угрозы?
- каковы другие признаки, в соответствии с которыми может быть проведена классификация угроз безопасности в компьютерных системах?
- каковы основные каналы утечки конфиденциальной информации в компьютерных системах?
- насколько средства, изученные при выполнении лабораторной работы, могут перекрыть эти каналы?
- 7. Подготовить отчет о выполнение лабораторной работы, который должен включать в себя:
- титульный лист с названиями университета (Федеральное государственное бюджетное образовательное учреждение высшего профессионального образования Ульяновский государственный университет), факультета (финансов и учета), кафедры (цифровой экономики), учебной дисциплины и лабораторной работы, номером варианта, фамилиями и инициалами студента (студентов) и преподавателя, города и года выполнения работы;
- содержание отчета с постраничной разметкой;
- ответы на вопросы, данные в ходе подготовки к выполнению работы;
- сведения о выполнении работы по пунктам с включением содержания задания, копий экранных форм и ответов на вопросы;
- ответы на контрольные вопросы.

#### Порядок защиты лабораторной работы:

- 1. К защите лабораторной работы допускаются студенты, выполнившие ее в компьютерном классе, предъявившие результаты своей работы преподавателю и подготовившие отчет о выполнении лабораторной работы, содержание которого соответствует п. 7 порядка выполнения работы;
- 2. На защите студенты предъявляют отчет о выполнении лабораторной работы, дают пояснения по деталям выполнения задания и отвечают на вопросы преподавателя.
- 3. По результатам защиты каждому студенту выставляется дифференцированная оценка, учитываемая при определении его итогового рейтинга за семестр.
- 4. В случае неудовлетворительной оценки по результатам защиты лабораторной работы или пропуска соответствующего занятия студент должен защитить работу

| Министерство науки и высшего образования РФ<br>Ульяновский государственный университет | Форма | ſ |
|----------------------------------------------------------------------------------------|-------|---|
| Ф-Методические указания                                                                |       |   |

повторно в другой день.

| Министерство науки и высшего образования РФ<br>Ульяновский государственный университет | Форма |  |
|----------------------------------------------------------------------------------------|-------|--|
| Ф-Методические указания                                                                |       |  |

| п          | 1 |
|------------|---|
| Приложение | I |

| Номер<br>варианта | Поясняемые привилегии пользователей                                                |  |  |
|-------------------|------------------------------------------------------------------------------------|--|--|
| 1                 | Доступ к компьютеру из сети                                                        |  |  |
|                   | Работа в режиме операционной системы                                               |  |  |
|                   | Добавление рабочих станций в домен                                                 |  |  |
|                   | Настройка квот памяти для процесса                                                 |  |  |
|                   | Управление аудитом и журналом безопасности                                         |  |  |
| 2                 | Локальный вход в систему                                                           |  |  |
|                   | Разрешать вход в систему через службу терминалов                                   |  |  |
|                   | Архивирование файлов и каталогов                                                   |  |  |
|                   | Обход перекрестной проверки                                                        |  |  |
|                   | Изменение параметров среды оборудования                                            |  |  |
| 3                 | Отказ в доступе к компьютеру из сети                                               |  |  |
|                   | Изменение системного времени                                                       |  |  |
|                   | Создание файла подкачки                                                            |  |  |
|                   | Создание маркерного объекта                                                        |  |  |
|                   | Выполнение задач по обслуживанию томов                                             |  |  |
| 4                 | Завершение работы системы                                                          |  |  |
|                   | Создание постоянных объектов совместного использования                             |  |  |
|                   | Отладка программ                                                                   |  |  |
|                   | Отклонить локальный вход                                                           |  |  |
|                   | Профилирование одного процесса                                                     |  |  |
| 5                 | Отключение компьютера от стыковочного узла                                         |  |  |
|                   | Запретить вход в систему через службу терминалов                                   |  |  |
|                   | Разрешение доверия к учетным записям компьютеров и пользователей при делегировании |  |  |
|                   | Принудительное удаленное завершение работы                                         |  |  |
|                   | Отказ во входе в качестве пакетного задания                                        |  |  |
| 6                 | Доступ к компьютеру из сети                                                        |  |  |
|                   | Создание журналов безопасности                                                     |  |  |
|                   | Увеличение приоритета диспетчирования                                              |  |  |

| Министерство науки и высшего образования РФ<br>Ульяновский государственный университет | Форма | ſ |
|----------------------------------------------------------------------------------------|-------|---|
| Ф-Методические указания                                                                |       |   |

|   | Загрузка и выгрузка драйверов устройств<br>Профилирование загруженности системы |
|---|---------------------------------------------------------------------------------|
| 7 | Локальный вход в систему                                                        |
|   | Закрепление страниц в памяти                                                    |
|   | Вход в качестве пакетного задания                                               |
|   | Вход в качестве службы                                                          |
|   | Замена маркера уровня процесса                                                  |
| 8 | Отказ в доступе к компьютеру из сети                                            |
|   | Восстановление файлов и каталогов                                               |
|   | Синхронизация данных службы каталогов                                           |
|   | Смена владельца файлов или иных объектов                                        |
|   | Отказ во входе в качестве службы                                                |

Ф-Методические указания

#### Лабораторная работа №2

#### Реализация политики безопасности в защищенных версиях операционной системы Windows

<u>Цель работы</u>: освоения средств администратора и аудитора защищенных версий операционной системы Windows, предназначенных для

- определения параметров политики безопасности;
- определения параметров политики аудита;
- просмотра и очистки журнала аудита.

<u>Подготовка к выполнению работы</u>: по материалам изученных ранее дисциплин или учебных пособий вспомнить и подготовить для включения в отчет о лабораторной работе определения понятий

- *aydum*;
- событие безопасности;
- журнал (файл) аудита;
- политика аудита;
- интерактивный вход;
- сетевой доступ;
- домен компьютерной сети;
- цифровая подпись.

Подготовить для включения в отчет о лабораторной работе ответы на следующие вопросы:

- 1) какие события безопасности должны фиксироваться в журнале аудита?
- 2) какие параметры определяют политику аудита?
- 3) целесообразно ли с точки зрения безопасности компьютерной системы объединение в одном лице функций администратора и аудитора?
- 4) целесообразно ли с точки зрения безопасности компьютерной системы разрешать анонимный доступ к ее информационным ресурсам?
- 5) как должен передаваться по сети (с точки зрения безопасности компьютерной системы) пароль пользователя (или другая аутентифицирующая информация)?
- 6) нужно ли ограничивать права пользователей по запуску прикладных программ и почему?

Порядок выполнения работы:

1. После собеседования с преподавателем и получения допуска к работе войти в систему под указанным именем (с правами администратора).

- 2. Освоить средства определения политики безопасности:
- открыть окно определения параметров политики безопасности (Панель управления | Администрирование | Локальная политика безопасности | Локальные политики | Параметры безопасности);
- установить заголовок «ПРЕДУПРЕЖДЕНИЕ» в качестве значения параметра «Интерактивный вход в систему: заголовок сообщения для пользователей при входе в систему»;
- установить текст «На этом компьютере могут работать только зарегистрированные пользователи!» в качестве значения параметра «Интерактивный вход в систему: текст сообщения для пользователей при входе в систему»;
- установить значение «Отключен» для параметра «Интерактивный вход в систему: не требовать нажатия CTRL+ALT+DEL»;
- установить значение «Включен» для параметра «Интерактивный вход в систему: не отображать последнего имени пользователя»;
- установить значение «7 дней» для параметра «Интерактивный вход в систему: напоминать пользователям об истечении срока действия пароля заранее»;
- включить в отчет о лабораторной работе сведения о порядке назначения параметров политики безопасности, относящихся к интерактивному входу, и ответ на вопрос о смысле этих параметров;
- включить в отчет о лабораторной работе копии экранных форм, используемых при определении параметров политики безопасности, относящихся к интерактивному входу;
- с помощью раздела Справки Windows «Параметры безопасности» включить в отчет о лабораторной работе пояснения отдельных параметров локальной политики безопасности компьютерной системы и их возможных значений (в соответствии с номером варианта и приложением 1). Обязательно ответить на вопрос, чем может угрожать неправильное определение данного параметра.
- 3. Освоить средства определение политики аудита:
- открыть окно определения параметров политики аудита (Панель управления | Администрирование | Локальная политика безопасности | Локальные политики | Политика аудита);
- с помощью параметров политики аудита установить регистрацию в журнале аудита успешных и неудачных попыток
  - входа в систему,
  - изменения политики,
  - использования привилегий,
  - событий входа в систему,

- управления учетными записями;
- открыть окно определения параметров безопасности (Панель управления | Администрирование | Локальная политика безопасности | Локальные политики | Параметры безопасности) и включить в отчет о лабораторной работе ответ на вопрос, какие еще параметры политики аудита могут быть определены;
- открыть окно просмотра журнала аудита событий безопасности (Панель управления | Просмотр событий | Безопасность), выполнить команду «Свойства» контекстного меню (или команду Действие | Свойства) и включить в отчет о лабораторной работе ответы на вопросы
  - какие еще параметры политики аудита могут быть изменены,
  - где расположен журнал аудита событий безопасности;
- включить в отчет о лабораторной работе сведения о порядке назначения параметров политики аудита и ответ на вопрос о смысле этих параметров;
- включить в отчет о лабораторной работе копии экранных форм, используемых при определении параметров политики аудита.
- 4. Освоить средства просмотра журнала аудита событий безопасности:
- открыть окно просмотра журнала аудита событий безопасности (Панель управления | Просмотр событий | Безопасность);
- включить в отчет о лабораторной работе копии экранных форм с краткой и полной информацией о просматриваемом событии безопасности;
- с помощью буфера обмена Windows и соответствующей кнопки в окне свойств события включить в отчет о лабораторной работе полную информацию о нескольких событиях безопасности.
- 5. Освоить средства определения политики ограниченного использования программ:
- открыть окно определения уровней безопасности политики ограниченного использования программ (Панель управления | Администрирование | Локальная политика безопасности | Политики ограниченного использования программ | Уровни безопасности);
- включить в отчет о лабораторной работе пояснения к возможным уровням безопасности при запуске программ и копии соответствующих экранных форм;
- открыть окно определения дополнительных правил политики ограниченного использования программ (Панель управления | Администрирование | Локальная политика безопасности | Политики ограниченного использования программ | Дополнительные правила);
- включить в отчет о лабораторной работе ответы на вопросы, какие дополнительные правила для работы с программами могут быть определены (с помощью команд контекстного меню или меню «Действие») и в чем их смысл, а также копии соответствующих экранных форм.

| Министерство науки и высшего образования РФ<br>Упьяновский государственный университет | Форма |                                          |
|----------------------------------------------------------------------------------------|-------|------------------------------------------|
| Ф-Метолические указания                                                                |       | S. S. S. S. S. S. S. S. S. S. S. S. S. S |
|                                                                                        |       |                                          |

- 6. Включить в отчет о лабораторной работе ответы на контрольные вопросы:
- в чем уязвимость с точки зрения безопасности информации принимаемая по умолчанию реакция системы на превышение размера журнала аудита?
- какое из дополнительных правил ограниченного использования программ кажется Вам наиболее эффективным и почему?
- из каких этапов состоит построение политики безопасности для компьютерной системы?
- к чему может привести ошибочное определение политики безопасности (приведите примеры)?
- почему, на Ваш взгляд, многие системные администраторы пренебрегают использованием большинства из рассмотренных в данной лабораторной работе параметров политики безопасности?
- 7. Подготовить отчет о выполнение лабораторной работы, который должен включать в себя:
- титульный лист с названиями университета (Федеральное государственное бюджетное образовательное учреждение высшего профессионального образования Ульяновский государственный университет), факультета (финансов и учета), кафедры (цифровой экономики), учебной дисциплины и лабораторной работы, номером варианта, фамилиями и инициалами студента (студентов) и преподавателя, города и года выполнения работы;
- содержание отчета с постраничной разметкой;
- ответы на вопросы, данные в ходе подготовки к выполнению работы;
- сведения о выполнении работы по пунктам с включением содержания задания, копий экранных форм и ответов на вопросы;
- ответы на контрольные вопросы.

Порядок защиты лабораторной работы:

- 5. К защите лабораторной работы допускаются студенты, выполнившие ее в компьютерном классе, предъявившие результаты своей работы преподавателю и подготовившие отчет о выполнении лабораторной работы, содержание которого соответствует п. 7 порядка выполнения работы;
- 6. На защите студенты предъявляют отчет о выполнении лабораторной работы, дают пояснения по деталям выполнения задания и отвечают на вопросы преподавателя.
- 7. По результатам защиты каждому студенту выставляется дифференцированная оценка, учитываемая в при определении его итогового рейтинга за семестр.
- 8. В случае неудовлетворительной оценки по результатам защиты лабораторной работы или пропуска соответствующего занятия студент должен защитить работу повторно в другой день.

| Министерство науки и высшего образования РФ<br>Ульяновский государственный университет | Форма |  |
|----------------------------------------------------------------------------------------|-------|--|
| Ф-Методические указания                                                                |       |  |

| Министерство науки и высшего образования РФ<br>Ульяновский государственный университет | Форма |  |
|----------------------------------------------------------------------------------------|-------|--|
| Ф-Методические указания                                                                |       |  |

Приложение 1

| Номер<br>варианта | Поясняемые параметры политики безопасности                                                                                   |
|-------------------|----------------------------------------------------------------------------------------------------|
| 1                 | Учетные записи: состояние учетной записи «Администратор»<br>Устройства: разрешено форматировать и извлекать съемные носители |
|                   | Контроллер домена: разрешить операторам сервера задавать выполнение заданий по расписанию                                    |
|                   | Клиент сети Microsoft: использовать цифровую подпись (всегда)                                                                |
|                   | Сетевая безопасность: не хранить хеш-значений LAN Manager при следующей смене пароля                                         |
| 2                 | Учетные записи: состояние учетной записи «Гость»                                                                             |
|                   | Устройства: разрешать отстыковку без входа в систему                                                                         |
|                   | Контроллер домена: запретить изменение пароля учетных записей компьютера                                                     |
|                   | Клиент сети Microsoft: использовать цифровую подпись (с согласия сервера)                                                    |
|                   | Сетевая безопасность: принудительный вывод из сеанса по истечении допустимых часов работы                                    |
| 3                 | Учетные записи: ограничить использование пустых паролей только для консольного входа                                         |
|                   | Устройства: запретить пользователям установку драйверов принтера                                                             |
|                   | Член домена: всегда требуется цифровая подпись или шифрование потока данных безопасного канала                               |
|                   | Клиент сети Microsoft: посылать незашифрованный пароль сторонним SMB-серверам                                                |
|                   | Сетевая безопасность: уровень проверки подлинности LAN Manager                                                               |
| 4                 | Учетные записи: переименование учетной записи администратора                                                                 |
|                   | Устройства: разрешить доступ к дисководам компакт-дисков только локальным пользователям                                      |
|                   | Член домена: шифрование данных безопасного канала, когда это<br>возможно                                                     |
|                   | Сервер сети Microsoft: длительность простоя перед отключением сеанса                                                         |
|                   | Сетевая безопасность: минимальная сеансовая безопасность для клиентов на базе NTLM SSP (включая безопасный RPC)              |
| 5                 | Учетные записи: переименование учетной записи гостя                                                                          |

| Министерство науки и высшего образования РФ<br>Ульяновский государственный университет | Форма |  |
|----------------------------------------------------------------------------------------|-------|--|
| Ф-Методические указания                                                                |       |  |

|   | Устройства: разрешить доступ к дисководам гибких дисков только локальным пользователям                          |
|---|----------------------------------------------------------------------------------------------------|
|   | Член домена: цифровая подпись данных безопасного канала, когда<br>это возможно                                  |
|   | Сервер сети Microsoft: использовать цифровую подпись (всегда)                                                   |
|   | Сетевая безопасность: минимальная сеансовая безопасность для серверов на базе NTLM SSP (включая безопасный RPC) |
| 6 | Завершение работы: разрешить завершение работы системы без выполнения входа в систему                           |
|   | Устройства: поведение при установке неподписанного драйвера                                                     |
|   | Член домена: максимальный срок действия пароля учетных записей компьютера                                       |
|   | Сервер сети Microsoft: использовать цифровую подпись (с согласия клиента)                                       |
|   | Доступ к сети: разрешить трансляцию анонимного SID в имя                                                        |

| Министерство науки и высшего образования РФ<br>Ульяновский государственный университет | Форма | ſ |
|----------------------------------------------------------------------------------------|-------|---|
| Ф-Методические указания                                                                |       |   |

| Номер<br>варианта | Поясняемые параметры политики безопасности                                                                                              |
|-------------------|----------------------------------------------------------------------------------------------------|
| 7                 | Завершение работы: очистка страничного файла виртуальной памяти                                                                         |
|                   | Член домена: требует стойкого ключа ceanca (Windows 2000 или выше)                                                                      |
|                   | Сетевой доступ: не разрешать перечисление учетных записей SAM анонимными пользователями                                                 |
|                   | Системная криптография: использовать FIPS-совместимые алгоритмы для шифрования                                                          |
|                   | Сетевой доступ: модель общего доступа и безопасности для локальных учетных записей                                                      |
| 8                 | Системные объекты: владелец по умолчанию для объектов, созданных членами группы администраторов                                         |
|                   | Член домена: отключить изменение пароля учетных записей компьютера                                                                      |
|                   | Сетевой доступ: не разрешать перечисление учетных записей SAM и общих ресурсов анонимными пользователями                                |
|                   | Консоль восстановления: разрешить автоматический вход администратора                                                                    |
|                   | Сетевой доступ: разрешать анонимный доступ к общим ресурсам                                                                             |
| 9                 | Системные объекты: учитывать регистр для подсистем, отличных от Windows                                                                 |
|                   | Сетевой доступ: не разрешать средству сохранения имен пользователей и паролей сохранять пароли или учетные данные для проверки в домене |
|                   | Сетевой доступ: пути в реестре доступны через удаленное подключение                                                                     |
|                   | Консоль восстановления: разрешить копирование дискет и доступ ко всем дискам и папкам                                                   |
|                   | Сервер сети Microsoft: отключать клиентов по истечении разрешенных часов входа                                                          |
| 10                | Системные объекты: усилить разрешения по умолчанию для внутренних системных объектов (например, символических ссылок)                   |
|                   | Сетевой доступ: разрешить применение разрешений для всех к анонимным пользователям                                                      |
|                   | Сетевой доступ: разрешать анонимный доступ к именованным каналам                                                                        |

| Министерство науки и высшего образования РФ<br>Ульяновский государственный университет | Форма | ſ |
|----------------------------------------------------------------------------------------|-------|---|
| Ф-Методические указания                                                                |       |   |

| Интерактивный         | ВХОД<br>В СПУНАЕ     | B    | систему:                    | количество    | предыдущих    |
|-----------------------|----------------------|------|-----------------------------|---------------|---------------|
| Интерактивный н       | в случас<br>вход в с | исте | утствия дос<br>сму: требова | ть проверки н | а контроллере |
| домена для отмены оле | экировк              | И    |                             |               |               |

#### Лабораторная работа №3

#### Разграничение доступа к ресурсам в защищенных версиях операционной системы Windows

<u>Цель работы</u>: освоение средств защищенных версий операционной системы Windows, предназначенных для

- разграничения доступа субъектов к папкам и файлам;
- разграничения доступа субъектов к принтерам;
- разграничения доступа к разделам реестра;
- обеспечения конфиденциальности папок и файлов с помощью шифрующей файловой системы.

<u>Подготовка к выполнению работы</u>: по материалам изученных ранее дисциплин или учебных пособий вспомнить и подготовить для включения в отчет о лабораторной работе определения понятий

- дискреционная политика безопасности;
- мандатная политика безопасности;
- субъект доступа;
- объект доступа;
- виды доступа;
- монитор обращений;
- монитор безопасности объектов;
- домен безопасности;
- реестр операционной системы;
- контроль целостности объектов;
- ключ симметричного шифрования;
- ключи асимметричного шифрования.

Подготовить для включения в отчет о лабораторной работе ответы на следующие вопросы:

- 7) в чем достоинства и недостатки дискреционной политики безопасности?
- 8) в чем достоинства и недостатки мандатной политики безопасности?
- 9) в чем заключается тождественность объектов и тождественность субъектов компьютерной системы?
- 10) кто определяет права доступа к папкам, файлам, принтерам при использовании дискреционной политики безопасности?

| Ульяновский государственный университет | Министерство науки и высшего образования РФ                        | Форма |  |
|-----------------------------------------|--------------------------------------------------------------------|-------|--|
| Ф-Методические указания                 | Ульяновскии государственный университет<br>Ф-Методические указания |       |  |

- 11) каковы возможные пути нарушения политики безопасности в компьютерной системе?
- 12) какие факторы влияют на определение размеров доменов безопасности?
- 13) какая информация хранится в peecrpe Windows?

Порядок выполнения работы:

- 7. После собеседования с преподавателем и получения допуска к работе войти в систему с указанным общим именем учетной записи (с правами обычного пользователя).
- 8. Освоить средства разграничения доступа пользователей к папкам:
- выполнить команду «Общий доступ и безопасность» контекстного меню папки, содержащей отчеты студентов о выполненных лабораторных работах (если эта команда недоступна, то выключить режим «Использовать простой общий доступ к файлам» на вкладке «Вид» окна свойств папки) или команду «Свойства»;
- открыть вкладку «Безопасность» и включить в отчет сведения о субъектах, которым разрешен доступ к папке и о разрешенных для них видах доступа;
- с помощью кнопки «Дополнительно» открыть окно дополнительных параметров безопасности папки (вкладка «Разрешения»);
- включить в отчет сведения о полном наборе прав доступа к папке для каждого из имеющихся в списке субъектов;
- открыть вкладку «Владелец», включить в отчет сведения о владельце папки и о возможности его изменения обычным пользователем;
- открыть папку «Аудит», включить в отчет сведения о назначении параметров аудита, устанавливаемых на этой вкладке, и о возможности их установки обычным пользователем;
- закрыть окно дополнительных параметров безопасности и с помощью кнопки «Добавить» открыть окно выбора пользователя или группы;
- с помощью кнопок «Дополнительно» и «Поиск» открыть список зарегистрированных пользователей и групп и выбрать пользователя с именем своей индивидуальной учетной записи, созданной при выполнении лабораторной работы №1;
- назначить ему права на полный доступ к папке с отчетами о выполненных лабораторных работах;
- включить в отчет копии экранных форм, использованных при выполнении заданий данного пункта.
- 3. Освоить средства разграничения доступа пользователей к файлам:
- выполнить команду «Свойства» контекстного меню файла с одним из отчетов о ранее выполненных лабораторных работах;
- повторить все задания п. 2, но применительно не к папке, а к файлу;
- включить в отчет ответ на вопрос, в чем отличие определения прав на доступ к файлам

по сравнению с определением прав на доступ к папкам.

- 4. Освоить средства разграничения доступа к принтерам:
- выполнить команду «Принтеры и факсы» меню «Пуск»;
- выполнить команду «Свойства» контекстного меню установленного в системе принтера;
- повторить все задания п. 2, но применительно не к папке, а к принтеру (кроме добавления нового субъекта к списку управления доступом);
- включить в отчет ответ на вопрос, в чем отличие определения прав на доступ к принтерам по сравнению с определением прав на доступ к папкам и файлам.
- 5. Освоить средства разграничения доступа к разделам реестра операционной системы:
- с помощью команды «Выполнить» меню «Пуск» запустить программу редактирования системного peecrpa regedit (regedt32);
- с помощью команды «Разрешения» меню «Правка» редактора реестра определить и включить в отчет сведения о правах доступа пользователей к корневым разделам реестра, их владельцах и параметрах политики аудита (аналогично п. 2);
- включить в отчет копии экранных форм, использованных при выполнении данного пункта, и ответ на вопрос, в чем отличие определения прав на доступ к разделам реестра по сравнению с определением прав на доступ к папкам и файлам.
- 6. Освоить средства обеспечения конфиденциальности папок и файлов с помощью шифрующей файловой системы:
- выполнить команду «Свойства» контекстного меню папки, содержащей отчеты о ранее выполненных лабораторных работах, и на вкладке «Общие» окна свойств нажать кнопку «Другие»;
- включить выключатель «Шифровать содержимое для защиты данных», нажать кнопку «Применить» и в окне подтверждения изменения атрибутов нажать кнопку «Ok»;
- включить в отчет ответ на вопрос, как визуально выделяются имена зашифрованных файлов и папок;
- выполнить команду «Свойства» контекстного меню папки с отчетами о ранее выполненных лабораторных работах;
- нажать кнопку «Другие» и включить в отчет ответ на вопрос, доступна ли кнопка «Подробно»;
- повторить два предыдущих пункта для одного из файлов с отчетами о ранее выполненных лабораторных работах;
- выйти из системы и войти повторно под именем индивидуальной учетной записи, созданной при выполнении лабораторной работы №1;
- создать произвольный файл (например, с копией описания данной лабораторной работы) в папке «Мои документы» и обеспечить шифрование этого файла;

- выйти из системы и снова войти под именем общей учетной записи, под которой работали первоначально;
- выполнить команду «Свойства» контекстного меню одного из файлов с отчетами о ранее выполненных лабораторных работах, нажать последовательно кнопки «Другие» и «Подробно»;
- в окне подробностей шифрования нажать кнопку «Добавить» и в окне выбора пользователя выбрать имя индивидуальной учетной записи, созданной при выполнении лабораторной работы №1;
- повторить два предыдущих пункта для всех файлов с отчетами о ранее выполненных работах;
- снова выйти из системы и войти повторно под именем индивидуальной учетной записи, созданной при выполнении лабораторной работы №1;
- убедиться, что под индивидуальной учетной записью можно просматривать и редактировать отчеты о ранее выполненных лабораторных работах;
- включить в отчет копии экранных форм, использованных при выполнении данного пункта, сведения о порядке использования шифрующей файловой системы и ответы на вопросы
  - как формируется список пользователей, из которого возможен выбор субъектов для совместного доступа к зашифрованным файлам;
  - связан ли этот список с зарегистрированными в системе пользователями и группами;
  - каковы функции агента восстановления зашифрованных файлов и как он может быть назначен (воспользуйтесь Справкой Windows).
- 7. Ознакомиться с правами доступа к файлам и папкам, назначаемым операционной системой по умолчанию:
- выполнить команду «Общий доступ и безопасность» (команду «Свойства») контекстного меню одной из папок с документами зарегистрированного в системе пользователя (например, «Документы - Пользователь компьютерного класса») и открыть вкладку «Безопасность»;
- включить в отчет сведения о правах доступа пользователей к данной папке и о ее владельце;
- повторить два предыдущих пункта для папки с документами другого зарегистрированного пользователя;
- повторить два предыдущих пункта для папки «Общие документы»;
- включить в отчет о лабораторной работе копии экранных форм, использованных при выполнении данного пункта, и ответы на вопросы
  - как обеспечивается операционной системой разграничение доступа к личным документам пользователей (по умолчанию);

| Министерство науки и высшего образования РФ<br>Ульяновский государственный университет | Форма |  |
|----------------------------------------------------------------------------------------|-------|--|
| Ф-Методические указания                                                                |       |  |

- где (по умолчанию) должны находиться документы, предназначенные для совместного использования.
- 8. Включить в отчет о лабораторной работе ответы на контрольные вопросы:
- какая политика безопасности лежит в основе разграничения доступа к объектам в защищенных версиях операционной системы Windows?
- в чем уязвимость принятой в защищенных версиях операционной системы Windows политики разграничения доступа (приведите примеры)?
- как работает механизм наследования при определении прав на доступ субъектов к объектам в защищенных версиях операционной системы Windows?
- какие дополнительные возможности разграничения доступа к информационным ресурсам предоставляет шифрующая файловая система?
- насколько, на Ваш взгляд, удобно использование шифрующей файловой системы (в том числе при необходимости совместной работы над документами)?
- какой стандартный механизм работы с личными и общими документами предлагается в защищенных версиях операционной системы Windows и насколько, на Ваш взгляд, он удобен?
- 9. Подготовить отчет о выполнение лабораторной работы, который должен включать в себя:
- титульный лист с названиями университета (Федеральное государственное бюджетное образовательное учреждение высшего профессионального образования Ульяновский государственный университет), факультета (финансов и учета), кафедры (цифровой экономики), учебной дисциплины и лабораторной работы, номером варианта, фамилиями и инициалами студента (студентов) и преподавателя, города и года выполнения работы;
- содержание отчета с постраничной разметкой;
- ответы на вопросы, данные в ходе подготовки к выполнению работы;
- сведения о выполнении работы по пунктам с включением содержания задания, копий экранных форм и ответов на вопросы;
- ответы на контрольные вопросы.

#### Порядок защиты лабораторной работы:

- 9. К защите лабораторной работы допускаются студенты, выполнившие ее в компьютерном классе, предъявившие результаты своей работы преподавателю и подготовившие отчет о выполнении лабораторной работы, содержание которого соответствует п. 9 порядка выполнения работы;
- 10. На защите студенты предъявляют отчет о выполнении лабораторной работы, дают пояснения по деталям выполнения задания и отвечают на вопросы преподавателя.
- 11. По результатам защиты каждому студенту выставляется дифференцированная

| Министерство науки и высшего образования РФ<br>Ульяновский государственный университет | Форма |  |
|----------------------------------------------------------------------------------------|-------|--|
| Ф-Методические указания                                                                |       |  |

оценка, учитываемая в при определении его итогового рейтинга за семестр.

12. В случае неудовлетворительной оценки по результатам защиты лабораторной работы или пропуска соответствующего занятия студент должен защитить работу повторно в другой день.

Ф-Методические указания

#### Лабораторная работа № 4

# Использование программной системы PGP для обеспечения конфиденциальности и целостности информационных ресурсов

Цель работы: освоение средств программной системы PGP, предназначенных для

- шифрования конфиденциальных ресурсов для разграничения доступа к ним;
- обеспечения целостности информационных ресурсов с помощью механизма электронной цифровой подписи;
- надежного уничтожения остаточной конфиденциальной информации;
- скрытия присутствия в компьютерной системе конфиденциальной информации с помощью виртуального диска.

<u>Подготовка к выполнению работы</u>: по материалам лекций по дисциплине «Защита информационных процессов в компьютерных системах» и изученным ранее дисциплинам («Введение в специальность», «Теория информационной безопасности и методология защиты информации», «Криптографические методы и средства обеспечения информационной безопасности» и другим) вспомнить и подготовить для включения в отчет о лабораторной работе определения понятий

- алгоритмы симметрического шифрования;
- алгоритмы асимметрического шифрования;
- электронная цифровая подпись;
- безопасные генерация, хранение и распространение ключей симметрического шифрования;
- сертификат открытого ключа асимметрического шифрования;
- функции хеширования.

Подготовить для включения в отчет о лабораторной работе ответы на следующие вопросы:

14) каковы основные параметры симметрических криптографических систем?

- 15) какие виды современных симметрических криптосистем Вы знаете?
- 16) какие асимметрические криптосистемы Вам известны, чем они отличаются друг от друга?
- 17) каковы основные этапы алгоритмов получения и проверки электронной цифровой подписи?
- 18) какие требования предъявляются к идеальному (абсолютно стойкому по К.Шеннону) алгоритму симметрического шифрования?
- 19) как должен создаваться, храниться и распространяться ключ симметрического шифрования?

| Министерство науки и высшего образования РФ | Форма |  |
|---------------------------------------------|-------|--|
| Ульяновский государственный университет     | 1     |  |
| Ф-Методические указания                     |       |  |

- 20) какая информация содержится в сертификате открытого ключа асимметрического шифрования?
- 21) какие требования предъявляются к функциям хеширования?
- 22) какие функции хеширования Вам известны и чем они различаются?

Порядок выполнения работы:

- 9. После собеседования с преподавателем и получения допуска к работе войти в систему с указанным общим именем учетной записи (с правами администратора).
- 10. Установить программную систему PGP 6.0.2, запустив программу Setup.exe из папки C:\Disrtrib\PGP\6.0.2. Выбрать для установки только следующие компоненты:
- PGP 6.0.2 Program Files;
- PGP 6.0.2 User's Manual;
- Unconfigured PGP 6.0.2 Client Install;
- PGPdisk for Windows.

На вопрос программы установки о существовании ключей ответить «Нет», а на вопрос о необходимости перезагрузки системы - «Да».

- 11. Запустить программу PGPtools (с помощью меню «Пуск» или значка PGPtray на панели задач), ознакомиться и отразить в отчете о лабораторной работе состав программных средств, входящих в систему PGP (при необходимости воспользоваться справкой о системе PGP).
- 12. Создать криптографические ключи с помощью программы PGPkeys. Включить в отчет о лабораторной работе сведения о порядке создания ключей шифрования в системе PGP и копии используемых при этом экранных форм, а также ответы на вопросы:
- как обеспечивается случайность выбираемых криптографических ключей в системе PGP;
- как и где хранится секретный ключ пользователя в системе PGP;
- как может быть обеспечена в системе PGP возможность восстановления секретного ключа пользователя при его случайной потере.
- 13. Изучить (на примере документов с отчетами о ранее выполненных Вами лабораторных работах, обычных текстовых файлов, файлов изображений только из своей папки) способы шифрования и расшифрования файлов с помощью функций Encrypt и Decrypt программы PGPtools. При необходимости отменить защиту файлов собственной папки с помощью шифрующей файловой системы Windows. Включить в отчет о данной лабораторной работе сведения о порядке шифрования и расшифрования файлов в системе PGP, копии используемых при этом экранных форм и ответы на вопросы:
- какие дополнительные параметры шифрования могут быть использованы и в чем их смысл и возможное применение (обязательно проверить на примере и результаты проверки отразить в отчете);

| Министерство науки и высшего образования РФ<br>Ульяновский государственный университет | Форма |                                         |
|----------------------------------------------------------------------------------------|-------|-----------------------------------------|
| Ф-Методические указания                                                                |       | No. No. No. No. No. No. No. No. No. No. |

- как генерируется, как и где хранится ключ симметрического шифрования файла в системе PGP;
- как может быть обеспечен доступ к зашифрованному файлу со стороны других пользователей;
- изменяется ли и как размер файла после его шифрования.
- 6. Изучить (на примере документов из своей папки) способы получения и проверки электронной цифровой подписи под файлами с помощью функций Sign и Verify программы PGPtools. Включить в отчет сведения о порядке обеспечения аутентичности и целостности электронных документов в системе PGP, копии используемых при этом экранных форм и ответы на вопросы:
- какие дополнительные параметры получения электронной цифровой подписи могут быть использованы, в чем их смысл и возможное применение (обязательно проверить на примере и результаты проверки отразить в отчете);
- какова реакция на программы на нарушение целостности подписанного документа (обязательно проверить на примере и результаты проверки отразить в отчете).
- 7. Изучить способы одновременного шифрования (расшифрования) и получения (проверки) электронной цифровой подписи в системе PGP с помощью функций Encrypt Sign и Decrypt/Verify программы PGPtools. Включить в отчет сведения о порядке одновременного обеспечения конфиденциальности, аутентичности и целостности электронных документов в этой системе, а также копии используемых при этом экранных форм.
- 8. Изучить способы надежного удаления файлов с конфиденциальной информацией с помощью функции Wipe программы PGPtools. Включить в отчет сведения о порядке уничтожения конфиденциальных электронных документов в системе PGP и копии используемых при этом экранных форм.
- 9. Изучить способы надежного уничтожения остаточной информации, которая может содержать конфиденциальные сведения, с помощью функции Freespace Wipe программы PGPtools. Включить в отчет сведения о назначении и порядке использования этой программы, копии используемых в ней экранных форм и ответы на вопросы:
- как достигается надежное уничтожение остаточной конфиденциальной информации в системе PGP;
- является ли подобный метод уничтожения абсолютно надежным и, если нет, как может быть обеспечено абсолютно надежное уничтожение остаточной информации
- 10. Изучить способы создания электронного хранилища конфиденциальных документов с помощью программы PGPdisk. Создать (с помощью функции New программы PGPdisk) новый PGP диск на локальном диске с: (в папке Учебные материалы \ КЗИ2000) размером 1 Мb и защитить его с помощью парольной фразы. Выполнить быстрое форматирование созданного диска (указав файловую систему FAT). Скопировать в созданный PGP диск папку с собственными документами. Размонтировать созданный диск с помощью функции Unmount программы PGPdisk и завершить работу с этой

программой. Завершить сеанс работы с Windows и снова войти в систему под именем индивидуальной учетной записи, созданной при выполнении лабораторной работы №1. Попытаться получить доступ к файлам, размещенным в виртуальном диске. Завершить сеанс работы с Windows и возобновить его под именем обобщенной учетной записи. Смонтировать (с помощью функции Mount программы PGPdisk) созданный PGP диск, удалить из него все файлы, размонтировать и уничтожить его (с помощью функции Wipe программы PGP). Включить в отчет сведения о назначении и порядке использования программы PGPdisk, копии используемых экранных форм и ответы на вопросы:

- как защищаются файлы и папки, помещенные в виртуальный PGP диск;
- в чем отличие программы PGPdisk от шифрующей файловой системы операционной системы Windows и в чем общие черты этих систем;
- какая из этих систем, на Ваш взгляд, более удобна для защиты конфиденциальной информации и почему.
- 11. Изучить способы быстрого выполнения функций системы PGP с помощью программы PGPtray, ярлык которой размещен в правой части панели задач. Включить в отчет сведения о назначении и порядке использования этой программы, а также копии используемых экранных форм.
- 12. Изучить способы управления настройками системы PGP при ее использовании в организациях с помощью программы PGPadmin (пройти все шаги диалога с мастером вплоть до последнего, на котором вместо кнопки «Save» нажать кнопку «Отмена»). Включить в отчет сведения о возможностях и порядке администрирования системы PGP, копии используемых при этом экранных форм и ответы на вопросы:
- какие функции по управлению шифрованием и обеспечением целостности информационных ресурсов предоставляет администратору программа PGPAdmin;
- какие функции по управлению криптографическими ключами пользователей PGP предоставляет администратору программа PGPadmin;
- какие возможности предоставляет программа PGPadmin по управлению доступными для пользователей функциями программы PGP и где сохраняется подобная информация.
- 13. Изучить состав программной документации, поставляемой с системой PGP. Включить в отчет сведения о составе программной документации и кратком содержании руководств:
- пользователя PGP;
- администратора PGP;
- по установке PGP.
- 14. После проверки отчета преподавателем удалить систему PGP, установленную при выполнении п. 2, с помощью функции «Установка и удаление программ» *Панели управления* Windows.
- 15. Включить в отчет о лабораторной работе ответы на контрольные вопросы:

- как выбрать длину криптографического ключа в системе PGP?
- в чем разница между контролем неизменности объекта и контролем его целостности?
- какие объекты и субъекты участвуют в процессе контроля целостности?
- от чего зависит надежность алгоритма контроля целостности?
- почему в процессе контроля целостности объекта важно обеспечить контроль реальных данных?
- в чем заключается достаточное условие чтения реальных данных?
- насколько, на Ваш взгляд надежные методы криптографической защиты используются в программе PGP?
- зачем в составе программы PGP предусмотрены административные функции?
- 16. Подготовить отчет о выполнение лабораторной работы, который должен включать в себя:
- 17. титульный лист с названиями университета (Федеральное государственное бюджетное образовательное учреждение высшего профессионального образования Ульяновский государственный университет), факультета (финансов и учета), кафедры (цифровой экономики), учебной дисциплины и лабораторной работы, номером варианта, фамилиями и инициалами студента (студентов) и преподавателя, города и года выполнения работы;
- содержание отчета с постраничной разметкой;
- ответы на вопросы, данные в ходе подготовки к выполнению работы;
- сведения о выполнении работы по пунктам с включением содержания задания, копий экранных форм и ответов на вопросы;
- ответы на контрольные вопросы.

Порядок защиты лабораторной работы:

- 13. К защите лабораторной работы допускаются студенты, выполнившие ее в компьютерном классе, предъявившие результаты своей работы преподавателю и подготовившие отчет о выполнении лабораторной работы, содержание которого соответствует п. 9 порядка выполнения работы;
- 14. На защите студенты предъявляют отчет о выполнении лабораторной работы, дают пояснения по деталям выполнения задания и отвечают на вопросы преподавателя.
- 15. По результатам защиты каждому студенту выставляется дифференцированная оценка, учитываемая в при определении его итогового рейтинга за семестр.
- 16. В случае неудовлетворительной оценки по результатам защиты лабораторной работы или пропуска соответствующего занятия студент должен защитить работу повторно в другой день.

Ф-Методические указания

#### Лабораторная работа № 5

## Использование программных средств контроля и анализа выполнения политики безопасности на примере операционной системы Windows XP

Цель работы: освоение системных программ Windows XP, программ из комплекта Windows NT Resource Kit и других программных средств, предназначенных для

- просмотра и управления разрешениями на доступ к конфиденциальным объектам компьютерной системы;
- просмотра и анализа записей аудита;
- анализа соответствия реализуемой в компьютерной системе политики безопасности требованиям стандартов безопасности;
- дополнительной защиты базы учетных записей пользователей компьютерной системы и используемых ими рабочих станций.

<u>Подготовка к выполнению работы</u>: по материалам лекций по дисциплине «Защита информационных процессов в компьютерных системах» и изученным ранее дисциплинам («Введение в специальность», «Теория информационной безопасности и методология защиты информации» и другим) вспомнить и подготовить для включения в отчет о лабораторной работе определения понятий

- матрица доступа;
- дискреционный список контроля доступа;
- домен безопасности;
- журнал (файл) аудита;
- запись журнала аудита;
- стандарт безопасности.

Подготовить для включения в отчет о лабораторной работе ответы на следующие вопросы:

- 23) что такое Trusted Computer System Evaluation Criteria (TCSEC)?
- 24) какие основные категории требований к защищенности компьютерных систем предложены в TCSEC, в чем их смысл?
- 25) какие требования к компьютерным системам предъявляются по классу защиты C2 TCSEC?
- 26) кто управляет дискреционным списком контроля доступа к объектам в операционной системе Windows XP?
- 27) как должны использоваться записи журнала аудита событий безопасности?
- 28) какие права доступа к файлу аудита имеет по умолчанию администратор системы?
- 29) что такое консольное приложение Windows?

#### Порядок выполнения работы:

- 14. После собеседования с преподавателем и получения допуска к работе войти в систему с указанным общим именем учетной записи (с правами администратора).
- 15. Освоить использование системной программы по управлению списками контроля доступа (CACLS):
- начать сеанс работы в режиме командной строки Windows XP (Пуск | Программы | Стандартные | Командная строка);
- в строке приглашения ввести название программы, ознакомиться с ее назначением и параметрами и сохранить данную информацию в отчете о лабораторной работе (через буфер обмена с помощью команд подменю «Изменить» системного меню окна командной строки);
- перейти (с помощью команды cd \Учебные материалы) в папку «Учебные материалы» и с помощью программы cacls получить и сохранить в файле в своей индивидуальной папке разрешения на доступ к папке «КЗИ2000», введя следующую команду

#### cacls КЗИ2000 >имя файла

(для переключения раскладок клавиатуры в режиме командной строки использовать комбинации клавиш Alt+правый Shift и Alt+левый Shift);

- просмотреть созданный файл с помощью Internet Explorer и включить его содержимое в отчет о лабораторной работе, снабдив необходимыми комментариями (с учетом сведений, приведенных в приложении);
- повторить два предыдущих пункта для своей индивидуальной папки;
- перейти в свою индивидуальную папку (с помощью команды командной строки cd) и с помощью одного вызова программы cacls запретить доступ группе «Пользователи» ко всем файлам и вложенным папкам своей индивидуальной папки;
- проверить результаты выполнения предыдущего пункта с помощью команды «Свойства» контекстного меню своей индивидуальной папки и включить в отчет о лабораторной работе текст вызова программы cacls и ответ на вопрос, почему доступ Вам к файлам своей папки теперь недоступен;
- разрешить доступ по чтению группе «Пользователи» к файлам и вложенным папкам своей индивидуальной папки с помощью одного вызова программы cacls, проверить результаты и включить в отчет о лабораторной работе текст вызова программы cacls;
- завершить (с помощью команды exit) сеанс работы в режиме командной строки и включить в отчет о лабораторной работе ответ на вопрос, в чем преимущество использования программы cacls перед назначением разрешений на доступ к объектам при помощи Проводника Windows.
- 16. Ознакомиться с возможностями программ управления и анализа разрешений на доступ к объектам компьютерных систем на основе Windows XP:
- начать работу с программой просмотра разрешений на доступ к объектам и параметров

| Министерство науки и высшего образования РФ<br>Ульяновский государственный университет | Форма | 1 Martin |
|----------------------------------------------------------------------------------------|-------|----------|
| Ф-Методические указания                                                                |       | Ŷ        |

политики безопасности DumpACL, размещенной в папке TEMP \ DumpACL на диске с;

- ознакомиться с порядком настройки параметров отчета о результатах анализа разрешений (команда меню Report | Permissions Report Options) и включить эти сведения в отчет о лабораторной работе;
- с помощью команды меню Report | Dump Permissions for File System получить и включить в отчет сведения о результатах анализа разрешений на доступ к папке «КЗИ2000» и своей индивидуальной папке, а также ответ на вопрос, в чем разница между данными результатами и сведениями, полученными при помощи команды cacls;
- с помощью других команд меню Report получить и включить в отчет результаты анализа разрешений на доступ к реестру Windows (только раздел HKEY\_CURRENT\_USER) и принтеру;
- ознакомиться и включить в отчет о лабораторной работе сведения о порядке получения и содержании информации о зарегистрированных пользователях и группах (команды Dump... меню Report);
- включить в отчет о лабораторной работе сведения о назначении и результатах применения команд Dump Policies и Dump Rights меню Report;
- включить в отчет о лабораторной работе копии экранных форм, используемых программой DumpACL, и завершить работу с этой программой;
- начать работу с программой управления разрешениями на доступ к объектам FileAdmin из группы Administrator Assistant меню Пуск | Программы;
- получить с помощью данной программы разрешения на доступ к папке «КЗИ2000» и своей индивидуальной папке и включить их в отчет;
- с помощью программы FileAdmin оставить полный доступ к своей индивидуальной папке, вложенным в нее папкам и файлам только самому себе (своей индивидуальной учетной записи) и пользователю User (учесть при этом действие переключателей "Propagate Through Entire Tree?"), а всем остальным пользователям и группам - доступ только для чтения;
- с помощью программы FileAdmin (кнопка Clone) распространить виды доступа к своей индивидуальной папке, установленные для группы «Пользователи», на группу «Опытные пользователи»;
- изучить назначение кнопки Options программы FileAdmin (определение настроек и просмотр журнала изменений прав доступа к объектам);
- включить в отчет о лабораторной работе копии экранных форм, используемых программой FileAdmin, и завершить работу с этой программой;
- начать работу с программой управления разрешениями на доступ к реестру Windows RegAdmin из группы Administrator Assistant меню Пуск | Программы;
- с помощью программы RegAdmin получить и включить в отчет о лабораторной работе сведения о разрешениях на доступ к разделам реестра HKEY\_LOCAL\_MACHINE и

HKEY\_CURRENT\_USER, а также ответ на вопрос, как изменить права доступа к разделам peecrpa Windows с помощью программы RegAdmin;

- включить в отчет о лабораторной работе копии экранных форм, используемых программой RegAdmin, и завершить работу с этой программой;
- начать работу с программой управления и анализа разрешений на доступ к объектам Security Explorer из группы Administrative Tools (Common) меню Пуск | Программы;
- с помощью программы Security Explorer (команда меню Tools | Show permissions) просмотреть и включить в отчет о лабораторной работе разрешения на доступ к папке «КЗИ2000» и к своей индивидуальной папке, а также ответ на вопрос, какая дополнительная информация о дискреционных списках контроля доступа выводится программой Security Explorer;
- изучить и включить в отчет сведения о назначении кнопок диалогового окна Directory Permissions программы Security Explorer (Modify, Grant Permissions и т.д.), а также ответ на вопрос, возможно ли «клонирование» прав доступа к объекту в программе Security Explorer;
- с помощью команды меню Tools | Search for Permissions программы Security Explorer получить, сохранить в файле в своей индивидуальной папке и включить в отчет о лабораторной работе сведения о папках диска с, к которым имеет доступ (в том числе полный) группы «Пользователи» и «Все»;
- изучить и отразить в отчете о лабораторной работе средства вызова функций программы Security Explorer с помощью контекстного меню Проводника Windows;
- включить в отчет о лабораторной работе копии экранных форм, используемых программой Security Explorer, и завершить работу с этой программой;
- начать работу с программой управления разрешениями на доступ к объектам Security Manager из группы Admin Tools меню Пуск | Программы;
- получить с помощью программы Security Manager и включить в отчет о лабораторной работе разрешения на доступ к папке «КЗИ2000» и своей индивидуальной папке (для сохранения отчета программы можно воспользоваться командой ее меню File | Save Report);
- выделить в левой части окна программы Security Manager имя своей индивидуальной папки и на ее примере изучить и включить в отчет о лабораторной работе команды контекстного меню и связанные с ними функции этой программы по управлению разрешениями на доступ к объектам (особо обратить внимание на команду Replace Owner и включить в отчет о лабораторной работе ответ на вопрос, в чем потенциальная опасность применения этой возможности);
- включить в отчет о лабораторной работе копии экранных форм, используемых программой Security Manager, и завершить работу с этой программой;
- начать работу с программой управления разрешениями на доступ к объектам компьютерной системы предприятия Virtuosity (с помощью меню Пуск | Программы);

| Министерство науки и высшего образования РФ<br>Ульяновский государственный университет | Форма |  |
|----------------------------------------------------------------------------------------|-------|--|
| Ф-Методические указания                                                                |       |  |

- с помощью программы Virtuosity получить и отразить в отчете разрешения на доступ к папке «КЗИ2000» и своей индивидуальной папке;
- с помощью Справки программы Virtuosity изучить и включить в отчет о лабораторной работе сведения о назначении команд меню Actions | Save into Database и Actions | Apply from Database;
- включить в отчет о лабораторной работе копии экранных форм, используемых программой Virtuosity, и завершить работу с этой программой.
- 17. Ознакомиться с возможностями программ анализа выбранной для компьютерной системы политики безопасности и ее соответствия требованиям стандартов в области информационной безопасности:
- начать работу с программой проверки соответствия настроек Windows XP требованиям класса C2 TCSEC (программа c2config из комплекта Windows NT Resource Kit) с помощью команды «Выполнить» меню «Пуск»;
- ознакомиться с результатами анализа политики безопасности, полученными с помощью программы c2config, сохранить их в отчете о лабораторной работе и снабдить необходимыми комментариями, раскрывающими сущность того или иного анализируемого параметра (наиболее подробно для тех параметров, значения которых не соответствуют требованиям класса безопасности C2);
- включить в отчет сведения о смысле изображений рядом с анализируемым параметром политики безопасности в окне программы c2config (при необходимости можно воспользоваться разделом List Box Display Справки данной программы;
- включить в отчет о лабораторной работе копии экранных форм, используемых программой c2config, и завершить работу с этой программой;
- начать работу с демонстрационной версией программы анализа безопасности компьютерных систем и сетей Kane Security Analyst из группы Kane Security Analyst for NT меню Пуск | Программы;
- с помощью кнопок главного окна программы Kane Security Analyst изучить и включить в отчет ее основные функции (анализ политики учетных записей, выбираемых пользователями паролей, политики аудита, прав доступа к файлам и папкам, прав доступа к реестру, соответствия требованиям класса C2, рисков при использовании данной политики безопасности и др.);
- включить в отчет о лабораторной работе копии экранных форм, используемых программой Kane Security Analyst, и завершить работу с этой программой.

18. Изучить средства эффективного анализа журнала аудита событий безопасности:

- начать работу с системной программой Просмотр событий (Панель управления | Администрирование) и открыть журнал аудита событий безопасности;
- с помощью команды «Фильтр» меню «Вид» изучить и отразить в отчете о лабораторной работе средства отбора необходимых для анализа записей (критерии отбора, переход от просмотра отобранных записей к просмотру всего журнала и наоборот, изменение

порядка сортировки записей, поиск нужных записей, изменение вида отображения записей);

- с помощью команд меню «Действие» изучить и отразить в отчете средства сохранения и восстановления журнала аудита (сохранить журнал аудита событий безопасности в виде текстового файла в своей индивидуальной папке);
- включить в отчет о лабораторной работе копии экранных форм, использованных при выполнении данного пункта, и завершить работу с системной программой Просмотр событий;
- запустить в режиме командной строки программу dumpel из комплекта Windows NT Resource Kit с параметром -?, включить в отчет сведения о параметрах этой программы работы с журналами аудита;
- с помощью программы dumpel сохранить в текстовом файле в своей индивидуальной папке выбранные записи системного журнала аудита, введя следующую строку

dumpel -l system -f имя файла -e 6005 -e 6006 -e 6009 -m EventLog

Включить в отчет фрагмент созданного таким образом файла и ответ на вопрос, какая дополнительная по сравнению с системной программой Просмотр событий возможность существует у программы dumpel;

- завершить работу в режиме командной строки.
- 7. Ознакомиться с возможностями системной программы дополнительной защиты базы учетных записей с помощью ее шифрования:
- начать работу с программой syskey с помощью команды «Выполнить» меню «Пуск»;
- нажать кнопку «Обновить», ознакомиться и отразить в отчете варианты генерации системного ключа шифрования базы учетных записей, нажать кнопку «Отмена» (дважды);
- включить в отчет о лабораторной работе ответ на вопрос, какие достоинства и недостатки есть у каждого из предлагаемых программой syskey вариантов генерации криптографического ключа.
- 9. Ознакомиться с возможностями дополнительного хранителя экрана из комплекта Windows NT Resource Kit, осуществляющего принудительный выход из системы по истечении заданного периода времени:
- скопировать файл winexit.scr из папки C:\Disrtrib\Resource Kit 2\COMMON\COMMON в папку C:\WINDOWS\system32 (если это еще не сделано);
- с помощью команды «Свойства» контекстного меню Рабочего стола (закладка «Заставка») установить и настроить (кнопка «Параметры») хранитель экрана Logoff Screen Saver;
- закрыть окно свойств экрана и проверить работу установленного хранителя экрана;
- включить в отчет о лабораторной работе сведения о параметрах и порядке использования дополнительного хранителя экрана, а также копии экранных форм,

использованных при выполнении данного пункта.

- 8. Включить в отчет о лабораторной работе ответы на контрольные вопросы:
- почему компьютерные системы на основе Windows XP не могут быть сертифицированы по классу безопасности TCSEC выше, чем C2?
- какой класс защищенности автоматизированных систем в соответствии с требованиями руководящих документов Гостехкомиссии РФ соответствует, на Ваш взгляд, классу C2 TCSEC?
- почему многие из рассмотренных в настоящей лабораторной работе программ работают в режиме командной строки?
- какая из рассмотренных в данной лабораторной работе программ управления разрешениями на доступ к объектам кажется Вам наиболее удобной и почему?
- составьте строку вызова системной программы cacls для того, чтобы обеспечить доступ по чтению ко всем файлам и папкам папки с:\students для всех членов группы «Преподаватели»;
- в чем преимущества, на Ваш взгляд, дополнительного хранителя экрана winexit.scr перед стандартными хранителями экрана?
- какие угрозы безопасности и каналы утечки конфиденциальной информации может устранить программа syskey?
- какая из рассмотренных в данной лабораторной работе программ управления разрешениями на доступ к объектам имеет небезопасную функцию и как могут быть нейтрализованы последствия ее несанкционированного применения?
- 9. Подготовить отчет о выполнение лабораторной работы, который должен включать в себя:
- 10. титульный лист с названиями университета (Федеральное государственное бюджетное образовательное учреждение высшего профессионального образования Ульяновский государственный университет), факультета (финансов и учета), кафедры (цифровой экономики), учебной дисциплины и лабораторной работы, номером варианта, фамилиями и инициалами студента (студентов) и преподавателя, города и года выполнения работы;
- содержание отчета с постраничной разметкой;
- ответы на вопросы, данные в ходе подготовки к выполнению работы;
- сведения о выполнении работы по пунктам с включением содержания задания, копий экранных форм и ответов на вопросы;
- ответы на контрольные вопросы.

Порядок защиты лабораторной работы:

17. К защите лабораторной работы допускаются студенты, выполнившие ее в компьютерном классе, предъявившие результаты своей работы преподавателю и

| Министерство науки и высшего образования РФ<br>Ульяновский государственный университет | Форма |  |
|----------------------------------------------------------------------------------------|-------|--|
| Ф-Методические указания                                                                |       |  |

подготовившие отчет о выполнении лабораторной работы, содержание которого соответствует п. 9 порядка выполнения работы;

- 18. На защите студенты предъявляют отчет о выполнении лабораторной работы, дают пояснения по деталям выполнения задания и отвечают на вопросы преподавателя.
- 19. По результатам защиты каждому студенту выставляется дифференцированная оценка, учитываемая в при определении его итогового рейтинга за семестр.
- 20. В случае неудовлетворительной оценки по результатам защиты лабораторной работы или пропуска соответствующего занятия студент должен защитить работу повторно в другой день.

Приложение

#### Стандартные типы доступа к объектам в операционной системе Windows XP

- SINCHRONIZE использовать объект для синхронизации;
- WRITE\_OWNER изменить владельца объекта;
- WRITE\_DAC изменить дискреционный список контроля доступа к объекту;
- READ\_CONTROL прочитать данные из дискреционного списка контроля доступа;
- DELETE удалить объект.

#### Специальные права доступа к объектам

- READ\_DATA прочитать данные из объекта;
- WRITE\_DATA записать данные в объект;
- APPEND\_DATA добавить данные в объект;
- READ\_ATTRIBUTES прочитать атрибуты объекта;
- WRITE\_ATTRIBUTES записать атрибуты объекта;
- READ\_EA прочитать расширенные атрибуты объекта;
- WRITE\_EA записать расширенные атрибуты объекта;
- ЕХЕСИТЕ выполнить программный файл.

#### Родовые права доступа к объектам

- GENERIC\_READ READ\_CONTROL, READ\_DATA, READ\_ATTRIBUTES, READ\_EA, SINCHRONIZE;
- GENERIC\_WRITE READ\_CONTROL, WRITE\_DATA, WRITE\_ATTRIBUTES, WRITE\_EA, APPEND\_DATA, SINCHRONIZE;
- GENERIC\_EXECUTE READ\_CONTROL, READ\_ATTRIBUTES, EXECUTE, SINCHRONIZE.

Ф-Методические указания

#### Лабораторная работа № 6

#### Изучение штатных средств операционной системы Windows XP, предназначенных для обеспечения информационной безопасности при использовании глобальных вычислительных сетей

Цель работы: освоение системных средств Windows XP, предназначенных для

- настройки ограничений, регулирующих обмен данными между Интернетом и домашней или небольшой офисной сетью;
- настройки зон безопасности узлов Интернета при использовании браузера (обозревателя) Internet Explorer;
- настройки уровней конфиденциальности Internet Explorer при доступе к узлам различных зон Интернета;
- настройки правил автоматической обработки сообщений электронной почты при использовании программы Outlook Express;
- ограничения доступа к отдельным узлам Интернета при использовании Internet Explorer.

<u>Подготовка к выполнению работы</u>: по материалам лекций по дисциплине «Защита информационных процессов в компьютерных системах» и изученным ранее дисциплинам («Введение в специальность», «Информатика», «Теория информационной безопасности и методология защиты информации», «Системы и сети связи», «Вычислительные сети» и другим) вспомнить и подготовить для включения в отчет о лабораторной работе определения понятий

- протокол (применительно к вычислительным сетям);
- модель OSI;
- порт (применительно к сетевым программам);
- межсетевой экран (брандмауэр, firewall);
- правила разграничения доступа;
- спам.

Подготовить для включения в отчет о лабораторной работе ответы на следующие вопросы:

- 30) какие подходы к анализу и оценке защищенности распределенных вычислительных систем (PBC) Вы знаете и какой из них следует использовать для сетей предприятий с использованием Интернет (и почему)?
- 31) в чем заключаются типовые угрозы безопасности РВС и каковы их цели?
- 32) что такое TCP/IP?
- 33) в чем основная причина уязвимости компьютеров, подключенных к сети Интернет?
- 34) в чем состоят требования к безопасному каналу связи?
- 35) какие основные функции должны быть синтезированы в системе комплексной защиты

| Министерство науки и высшего образования РФ<br>Ульяновский государственный университет | Форма |                                                                                                    |
|----------------------------------------------------------------------------------------|-------|----------------------------------------------------------------------------------------------------|
| Ф-Методические указания                                                                |       | , in the second second s |

информации в PBC в соответствии с документом Trusted Network Interpretation?

#### Порядок выполнения работы:

- 19. После собеседования с преподавателем и получения допуска к работе войти в систему с обобщенным именем учетной записи (с правами администратора).
- 20. Освоить работу с входящим в состав Windows XP программным средством Internet Connection Firewall (ICF):
- ознакомиться с разделом Cправки Windows «Общие сведения о брандмауэре подключения к Интернету» и включить в отчет о лабораторной работе краткие сведения о назначении и функционировании ICF и его журнале безопасности;
- открыть окно включения и настройки ICF (Пуск | Панель управления | Сетевые подключения | Подключение по локальной сети | Свойства | Дополнительно);
- включить выключатель «Защитить мое подключение к Инбтернету» и нажать кнопку «Параметры»;
- пользуясь информацией с вкладки «Службы», включить в отчет о лабораторной работе сведения о запущенных на защищаемом компьютере сетевых службах, к которым может быть разрешен доступ из Интернета, и их назначении, а также ответ на вопрос, в чем опасность подобного разрешения;
- нажать кнопку «Добавить» и включить в отчет о лабораторной работе сведения о порядке добавления новых сетевых служб, которые установлены на защищаемом компьютере и к которым разрешен доступ из Интернета, после чего нажать кнопку «Отмена»;
- нажать кнопку «Изменить» и включить в отчет о лабораторной работе сведения о порядке изменения параметров установленных на защищаемом компьютере сетевых служб, после чего нажать кнопку «Отмена»;
- открыть вкладку «Ведение журнала безопасности» и включить в отчет о лабораторной работе сведения о параметрах ведения и параметрах файла журнала безопасности ICF, а также ответы на вопросы, ведется ли по умолчанию журнал безопасности ICF и что происходит при его переполнении;
- открыть вкладку ICMP и включить в отчет о лабораторной работе сведения о входящих на защищаемый компьютер управляющих пакетах (запросах), для которых может быть разрешена отправка ответных пакетов, и их назначении;
- нажать кнопку «Отмена» (вернуться в окно свойств подключения по локальной сети) и еще раз нажать кнопку «Отмена»;
- включить в отчет о лабораторной работе копии экранных форм, использованных при выполнении данного пункта.
- 21. Освоить средства управления уровнями безопасности узлов Интернета при использовании Internet Explorer:
- ознакомиться с разделом «Использование обозревателя Internet Explorer» Справки

Windows и с разделами «Общие сведения об обеспечении безопасности и конфиденциальности», «Защита компьютера от небезопасных программ» и «Общие сведения о зонах безопасности» Internet Explorer и включить в отчет о лабораторной работе сведения о назначении средств безопасности браузера (обозревателя) Internet Explorer;

- открыть окно настройки средств безопасности Internet Explorer (Пуск | Панель управления | Свойства обозревателя | Безопасность);
- выбрать зону ограниченных узлов и нажать кнопку «Узлы»;
- включить в отчет о лабораторной работе сведения о порядке добавления и удаления узлов из той или иной зоны, после чего нажать кнопку «Отмена»;
- включить в отчет о лабораторной работе описание выбранной зоны безопасности и рекомендуемого для нее уровня безопасности;
- нажать кнопку «Другой» и включить в отчет о лабораторной работе сведения о параметрах безопасности, установленных по умолчанию для выбранной зоны, после чего нажать кнопку «Отмена»;
- повторить выполнение трех предыдущих пунктов для остальных зон безопасности, после чего нажать кнопку «Отмена»;
- включить в отчет о лабораторной работе копии экранных форм, использованных при выполнении данного пункта, и ответ на вопрос, как изменить назначенный по умолчанию уровень безопасности для той или иной зоны узлов Интернета.
- 22. Освоить средства настройки уровней конфиденциальности при доступе к узлам Интернета с помощью Internet Explorer:
- ознакомиться с разделами «Общие сведения об обеспечении безопасности и конфиденциальности», «Общие сведения о политике конфиденциальности» и «Общие сведения о файлах "cookie"» Справки Internet Explorer;
- включить в отчет о лабораторной работе краткие сведения о возможностях утечки конфиденциальных данных при доступе к отдельным узлам Интернета и о способах обеспечения конфиденциальности в Internet Explorer;
- открыть окно настройки средств конфиденциальности Internet Explorer (Пуск | Панель управления | Свойства обозревателя | Конфиденциальность);
- переместить «ползунок» в крайнее нижнее положение («Принимать все "cookie"») и включить в отчет о лабораторной работе характеристику данной зоны конфиденциальности;
- нажать кнопку «Дополнительно», ознакомиться с составом и порядком назначения дополнительных параметров конфиденциальности, перекрывающих установленную по умолчанию для выбранной зоны автоматическую обработку, и включить данные сведения в отчет о лабораторной работе, после чего нажать кнопку «Отмена»;
- переместить «ползунок» на одно положение вверх и включить в отчет о лабораторной работе характеристику данной зоны конфиденциальности;

- Q
- нажать кнопку «Изменить» и включить в отчет о лабораторной работе сведения о порядке изменения параметров конфиденциальности для отдельных узлов Интернета, после чего закрыть окно изменения параметров;
- перемещая «ползунок» вверх, ознакомиться и включить в отчет о лабораторной работе характеристики оставшихся зон конфиденциальности, после чего нажать кнопку «Отмена»;
- открыть окно для просмотра и удаления файлов "cookie" (Пуск | Панель управления | Свойства обозревателя | Общие), нажать последовательно кнопки «Параметры» и «Просмотр файлов», включить в отчет о лабораторной работе сведения о порядке просмотра файлов "cookie", после чего нажать кнопку «Отмена»;
- включить в отчет о лабораторной работе ответы на вопросы, в какой папке сохраняются файлы "cookie" и какие разрешения на доступ к этой папке установлены по умолчанию;
- нажать кнопку «Удалить "cookie"», включить в отчет о лабораторной работе сведения о порядке удаления файлов "cookie", после чего дважды нажать кнопку «Отмена»;
- ознакомиться с разделом «Безопасное предоставление доступа к личным сведениям» Справки Internet Explorer и включить в отчет о лабораторной работе сведения о назначении и защите профиля с личными данными пользователя;
- открыть окно настройки профиля с личными данными пользователя Internet Explorer (Пуск | Панель управления | Свойства обозревателя | Содержание) и нажать кнопку «Профиль»;
- ознакомиться с порядком создания и содержанием профиля пользователя, включить в отчет о лабораторной работе данные сведения, нажать кнопку «отмена» для закрытия окна настройки свойств обозревателя;
- включить в отчет о лабораторной работе копии экранных форм, использованных при выполнении данного пункта.
- 23. Освоить средства настройки правил для автоматической обработки сообщений электронной почты при использовании программы Outlook Express:
- начать работу с программой Outlook Express (с помощью меню «Пуск»);
- открыть окно создания правил для входящей почты (Сервис | Правила для сообщений | Почта | Создать);
- используя информацию из раздела «Как создать правило для почтовых сообщений?» Справки Outlook Express, освоить создание правил автоматической обработки входящих сообщений (определение условия отбора сообщений и автоматически совершаемых над этими сообщениями действий);
- применить полученные навыки для создания правила, препятствующего загрузке на компьютер пользователя незапрашиваемых рекламных сообщений (спама);
- включить в отчет о лабораторной работе сведения о порядке создания и изменения правил для автоматической обработки почты в Outlook Express;

- открыть окно создания правил для блокирования сообщений от определенных отправителей (Сервис | Правила для сообщений | Почта | Список блокируемых отправителей);
- используя информацию из раздела «Как блокировать сообщения от определенного отправителя или домена?» Справки Outlook Express, освоить создание правил блокирования входящих сообщений и включить соответствующие сведения в отчет о лабораторной работе;
- включить в отчет о лабораторной работе ответы на вопросы, что происходит с сообщениями от блокируемых отправителей и в чем ограничение применения данного подхода;
- завершить работу с программой Outlook Express и включить в отчет о лабораторной работе копии экранных форм, использованных при выполнении данного пункта.
- 8. Освоить средства ограничения доступа к отдельным узлам Интернета при использовании Internet Explorer:
- открыть окно ограничения доступа к информации, получаемой из Интернета (Пуск | Панель управления | Свойства обозревателя | Содержание | Общие);
- используя информацию из Справки Internet Explorer (раздел «Использование ограничения доступа»), включить в отчет сведения о назначении, порядке создания и использования пароля-допуска, ограничивающего доступ к определенным узлам Интернета;
- открыть вкладку «Разрешенные узлы» в том же окне и включить в отчет о лабораторной работе сведения о порядке запрещения доступа к узлам глобальной сети независимо от оценок их содержания;
- закрыть окно свойств обозревателя и включить в отчет о лабораторной работе копии экранных форм, использованных при выполнении данного пункта.
- 7. Включить в отчет о лабораторной работе ответы на контрольные вопросы:
- что такое удаленное сканирование портов и для чего оно может проводиться?
- в чем сущность методов открытого и анонимного сканирования портов?;
- в чем основные причины успеха удаленных атак на PBC?;
- какие существуют основные методы защиты РВС?
- в чем основные функции, достоинства и недостатки межсетевых экранов?
- к какому классу защищенности (в соответствии с руководящими документами Гостехкомиссии РФ) может быть отнесен встроенный в Windows XP брандмауэр подключения к Интернету?
- какие основные параметры доступа к узлам Интернета изменяются для различных его зон (в терминологии Internet Explorer) и почему именно эти параметры?
- в чем недостатки рассмотренных в настоящей работе методов защиты от спама?

| Министерство науки и высшего образования РФ<br>Ульяновский государственный университет | Форма |  |
|----------------------------------------------------------------------------------------|-------|--|
| Ф-Методические указания                                                                |       |  |

- 8. Подготовить отчет о выполнение лабораторной работы, который должен включать в себя:
- 9. титульный лист с названиями университета (Федеральное государственное бюджетное образовательное учреждение высшего профессионального образования Ульяновский государственный университет), факультета (финансов и учета), кафедры (цифровой экономики), учебной дисциплины и лабораторной работы, номером варианта, фамилиями и инициалами студента (студентов) и преподавателя, города и года выполнения работы;
- содержание отчета с постраничной разметкой;
- ответы на вопросы, данные в ходе подготовки к выполнению работы;
- сведения о выполнении работы по пунктам с включением содержания задания, копий экранных форм и ответов на вопросы;
- ответы на контрольные вопросы.

Порядок защиты лабораторной работы:

- 21. К защите лабораторной работы допускаются студенты, выполнившие ее в компьютерном классе, предъявившие результаты своей работы преподавателю и подготовившие отчет о выполнении лабораторной работы, содержание которого соответствует п. 8 порядка выполнения работы;
- 22. На защите студенты предъявляют отчет о выполнении лабораторной работы, дают пояснения по деталям выполнения задания и отвечают на вопросы преподавателя.
- 23. По результатам защиты каждому студенту выставляется дифференцированная оценка, учитываемая при определении его итогового рейтинга за семестр.
- 24. В случае неудовлетворительной оценки по результатам защиты лабораторной работы или пропуска соответствующего занятия студент должен защитить работу повторно в другой день.